## Ajouter des formateurs à un cours Moodle

Une fois le cours Moodle créé et configuré (cf <u>http://tice.aix-mrs.iufm.fr/spip/Configurer-un-cours-sur-Moodle</u>), il est possible d'associer d'autres formateurs à ce cours pour qu'ils puissent intervenir comme co-auteurs (i.e. qu'ils disposent d'un droit d'édition des contenus).

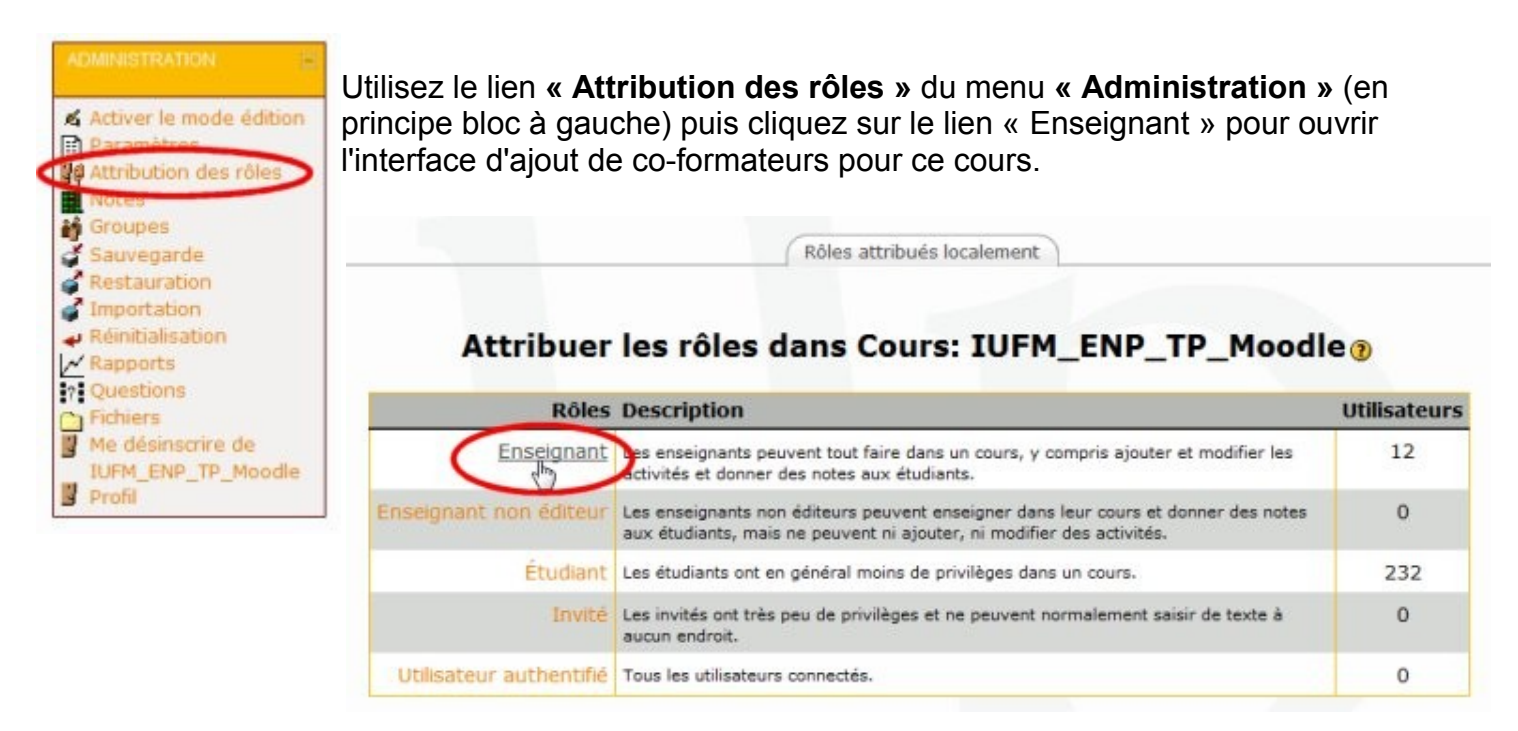

Dans la boite de recherche ; tapez le nom du formateur que vous souhaitez ajouter puis validez

## Attribuer les rôles dans Cours: IUFM\_ENP\_TP\_Moodle 💿

| Durée d'inscription Illimité   A partir de A  2 utilisateurs existants                                                                                                    | ujourd'hui (21 septembre 2011)    16819 utilisateurs potentiels                                                                                                    |
|----------------------------------------------------------------------------------------------------|----------------------------------------------------------------------------------------------------|
| idier Bard, didier.bard@univ-provence.fr<br>abrice Barth, fabrice.barth@univ-provence.fr<br>pel Denisot, joel.denisot@univ-provence.fr<br>lain Garcia, alain.garcia@univ-provence.fr<br>lain Garcia, alain.garcia@univ-provence.fr<br>eate Hoschek-Lemesle. beate.hoschek-lemesle@univ-provence.fr<br>uy Jacotot, guy.jacotot@univ-provence.fr<br>yrille Le Menestrel, cyrille.lemenestrel@univ-provence.fr<br>ilbert Roux, gilbert.roux@univ-provence.fr<br>rancoise Sarto, francoise.sarto@univ-provence.fr<br>lain Soulier, alain.soulier@univ-provence.fr<br>abelle Tarride, isabelle tarride@univ-provence.fr | Image: Construction of the second of the second of the |

Parmi les résultats obtenus, sélectionnez les utilisateurs que vous souhaitez intégrer comme coformateurs (CTRL + clic pour sélection multiple) puis cliquez sur le bouton « Ajouter » :

|                                               | Rôle à attribuer    | Enseignant                                                                                   | •                                                                                                    |                                                                                   |                                                      |
|-----------------------------------------------|---------------------|----------------------------------------------------------------------------------------------|----------------------------------------------------------------------------------------------------|-----------------------------------------------------------------------------------|------------------------------------------------------|
| Durée d'inscription                           | llimité 👻 À partir  | de Aujourd'hui (                                                                             | 21 septembre 2011)                                                                                                    | -                                                                                 |                                                      |
| 1 utilisateurs existants                      |                     |                                                                                              | 6 utilisateurs                                                                                                    | potentiels                                                                        |                                                      |
| ECOGES I PROPOS, proiosig/ac-aic-marsellie.ir | Ajouter<br>Supprmer | Adeline ALBA<br>Adeline ALBA<br>Sophie D'ALB<br>Dino DAL-BE<br>Marie-Albertii<br>Audrey TALE | A recherche (b)<br>NESE, marion.albanese<br>RAND. adeline albrand(<br>BA. sophie.d'alba@etu.<br>LLO. d dalbello@alx-mi<br>ne LAPENE, marie-albe<br>OT, audrey.talbot@etu. | e@etu.univ-prov<br>univ-provence.<br>s.ulm.fr<br>rtine.lapene@e<br>univ-provence. | vence.fr<br>ence.fr<br>fr<br>etu.univ-provence<br>fr |
|                                               |                     | alb                                                                                          |                                                                                                    | Rechercher                                                                        | Afficher tous les                                    |

Les utilisateurs choisis sont désormais co-formateurs de votre cours :

| Attribuer les rô                                                                                                    | les dans          | Cours: ANO                                                             | NYME01                                                              | )                                                           |                                            |
|----------------------------------------------------------------------------------------------------|-------------------|------------------------------------------------------------------------|---------------------------------------------------------------------|-------------------------------------------------------------|--------------------------------------------|
| Rôle à a                                                                                                    | attribuer En      | seignant                                                               | •                                                                   |                                                             |                                            |
| Durée d'inscription Illimité                                                                                                    | À partir de       | Aujourd'hui (21 septe                                                  | embre 2011)                                                         | •                                                           |                                            |
| 4 utilisateurs existants                                                                                                    |                   | 3 utilisateurs potentiels                                              |                                                                     |                                                             |                                            |
| 4 utilisateurs existants<br>Adeline ALBRAND, adeline albrand@etu.univ-provence.fr<br>Dino DAL-BELLO, d.dalbello@aix-mrs.iufm.fr<br>ECOGEST PROF05, prof05@ac-aic-marseille.fr<br>Audrey TALBOT, audrey.talbot@etu.univ-provence.fr | Ajouter Supprimer | Résultats de la r<br>Marion ALBANE<br>Sophie D'ALBA<br>Marie-Albertine | echerche (3)<br>SE, marion.alba<br>sophie.d'alba@<br>LAPENE, marie- | nese@etu.univ-pr<br>letu.univ-provence<br>albertine.lapene@ | ovence.fr<br>e.fr<br>Petu.univ-provence.fr |
| *                                                                                                    |                   | aib                                                                    |                                                                     | Rechercher                                                  | Afficher tous les                          |